#### Знакомство с системой

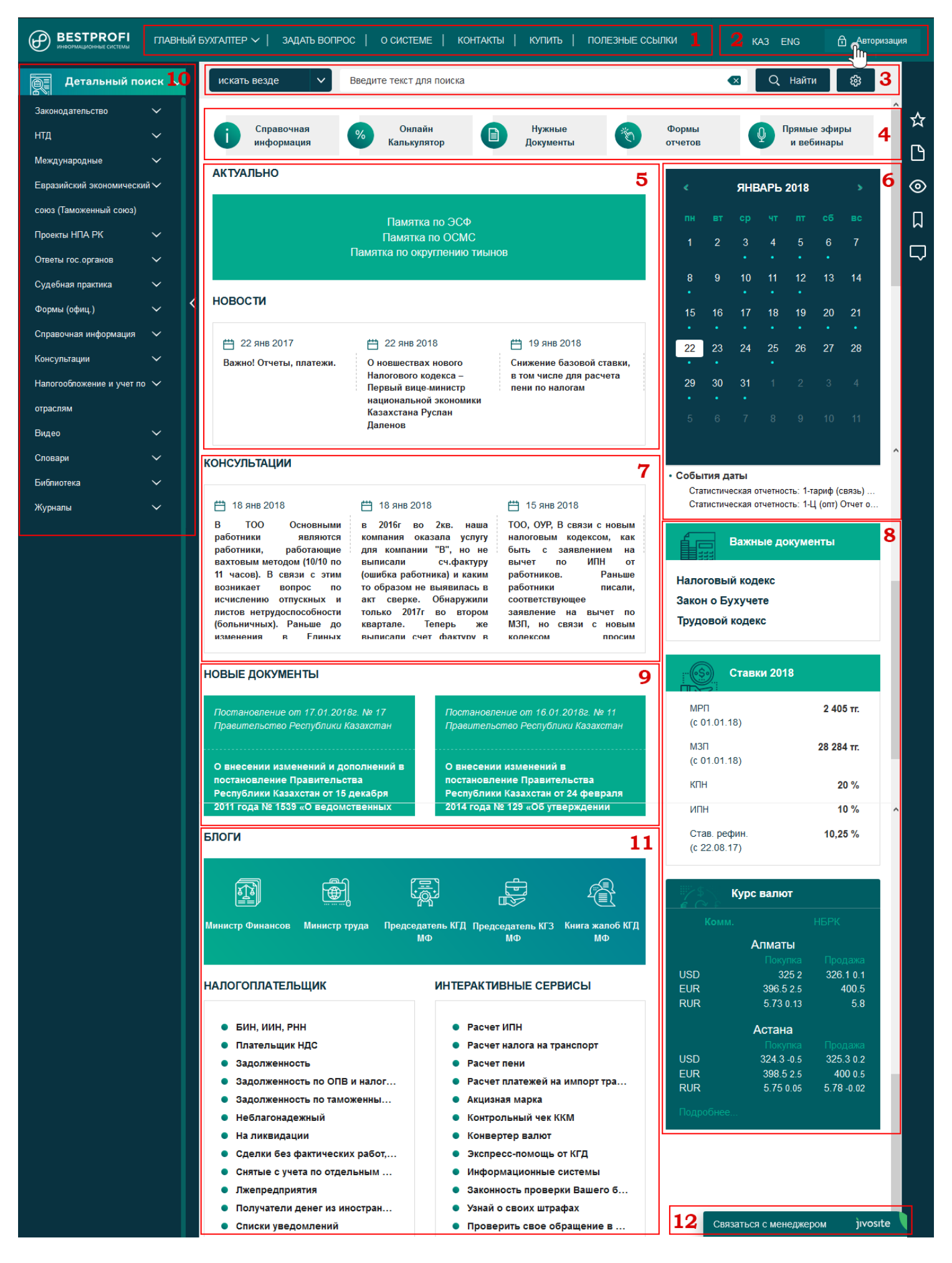

- **1.** В верхней части рабочего поля сайта BestProfi.com расположен меню сайта, там Вы можете сменить подсистему, задать вопрос и получить консультацию, прочитать информацию о системе и ознакомиться с тарифами.
- 2. В верхней части рабочего поля сайта BestProfi.com с правой стороны, панель смены языков и поле авторизации в системе.
- 3. Блок №3 представляет собой поиск по сайту с возможностью дополнительной настройки панели поиска.
- **4.** Ниже поисковой строки представлено меню с основной важной информацией для бухгалтера. В меню Вы найдете бухгалтерские календари и калькуляторы, формы налоговой отчетности, а также другие документы.
- 5. Блок №5 отражает актуальную информацию и анонсы новостей системы «Главный бухгалтер».
- 6. Справа от новостной ленты Вы увидите блок №6 «Умный календарь». Данный календарь напомнит Вам о датах уплаты налогов и подготовке налоговых и статистических отчетов. Кроме того, в календаре содержится информация о предстоящих семинарах и вебинарах.
- 7. Блок №7 отражает последние консультации от экспертов ИС «BestProfi».
- 8. Блок №8 содержит список «Важных документов», а также текущие ставки и курсы валют.
- 9. Цифрой 9 на рисунке отмечено отмечен блок с новыми документами в системе «Главный бухгалтер».
- **10.** С левой стороны страницы сайта расположено меню с рубриками системы «Главный бухгалтер». Кроме того, там же расположено окно детального поиска со множеством атрибутов поиска, что позволит максимально точно найти необходимый документ.
- 11. В нижней части страницы размещены правительственные блоги, а также интерактивные сервисы.
- **12.** Цифрой 12 на рисунке отмечено окно связи с менеджером, куда Вы можете написать свои вопросы, связанные с работой в системе. Менеджер ответит Вам в режиме реального времени, либо проконсультирует Вас по телефону.

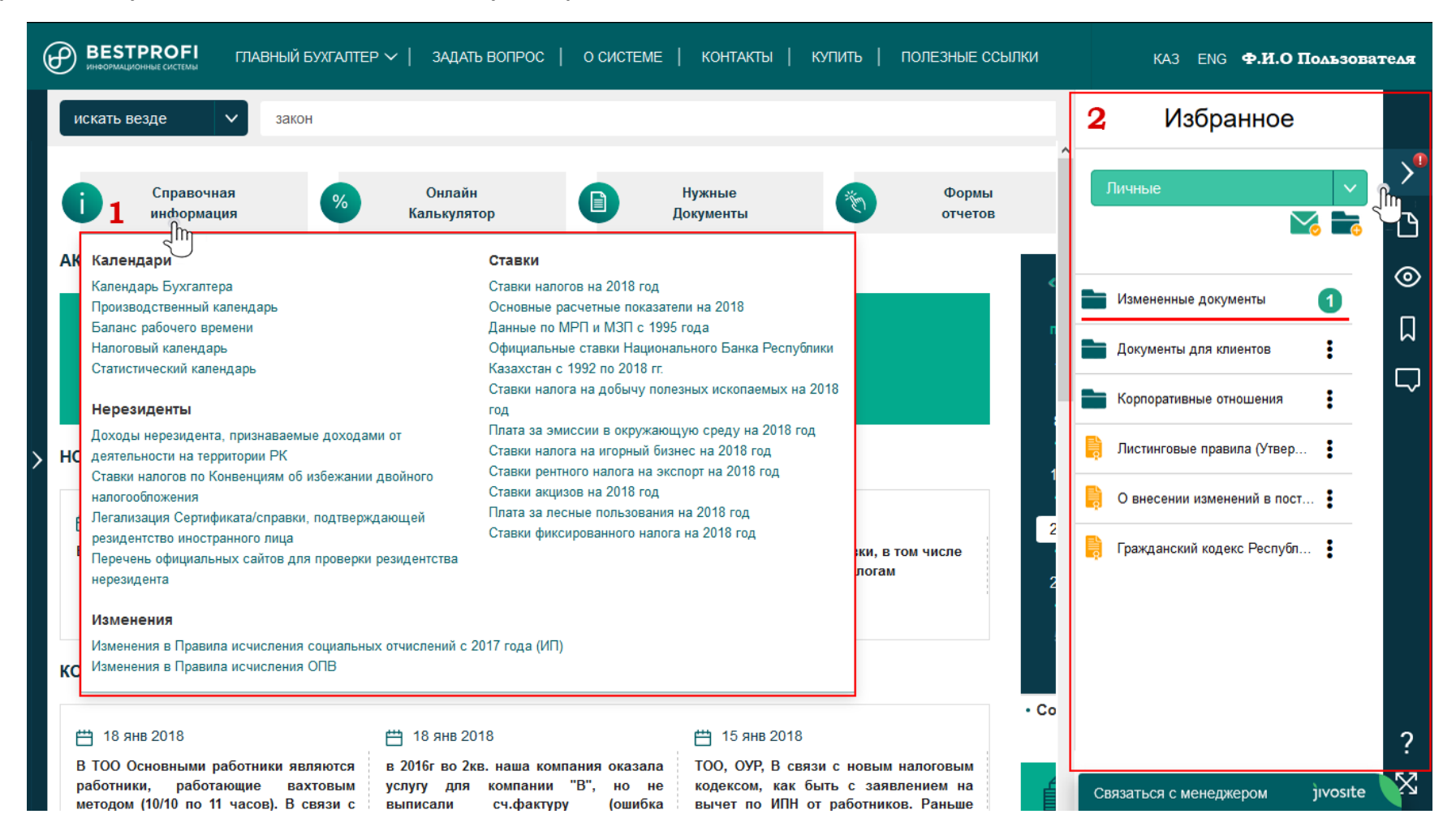

Календари, ставки и уведомления системы «Главный бухгалтер»

- 1. Цифрой 1 отмечено меню «Справочная информация», которое содержит бухгалтерские календари, ставки и важные изменения в документах.
- 2. После авторизации в системе, если Вы ранее выбрали документы и добавили их в «Избранное», то они будут у Вас на контроле. Т.е. если в них были внесены изменения, справой стороны в меню пользователя будет моргать красный восклицательный знак, который будет означать о наличии изменений в одном или более документах. Более того, структуру хранения избранных документов Вы можете создавать самостоятельно, создав древо папок и разместив документы так, как Вам удобно для использования.

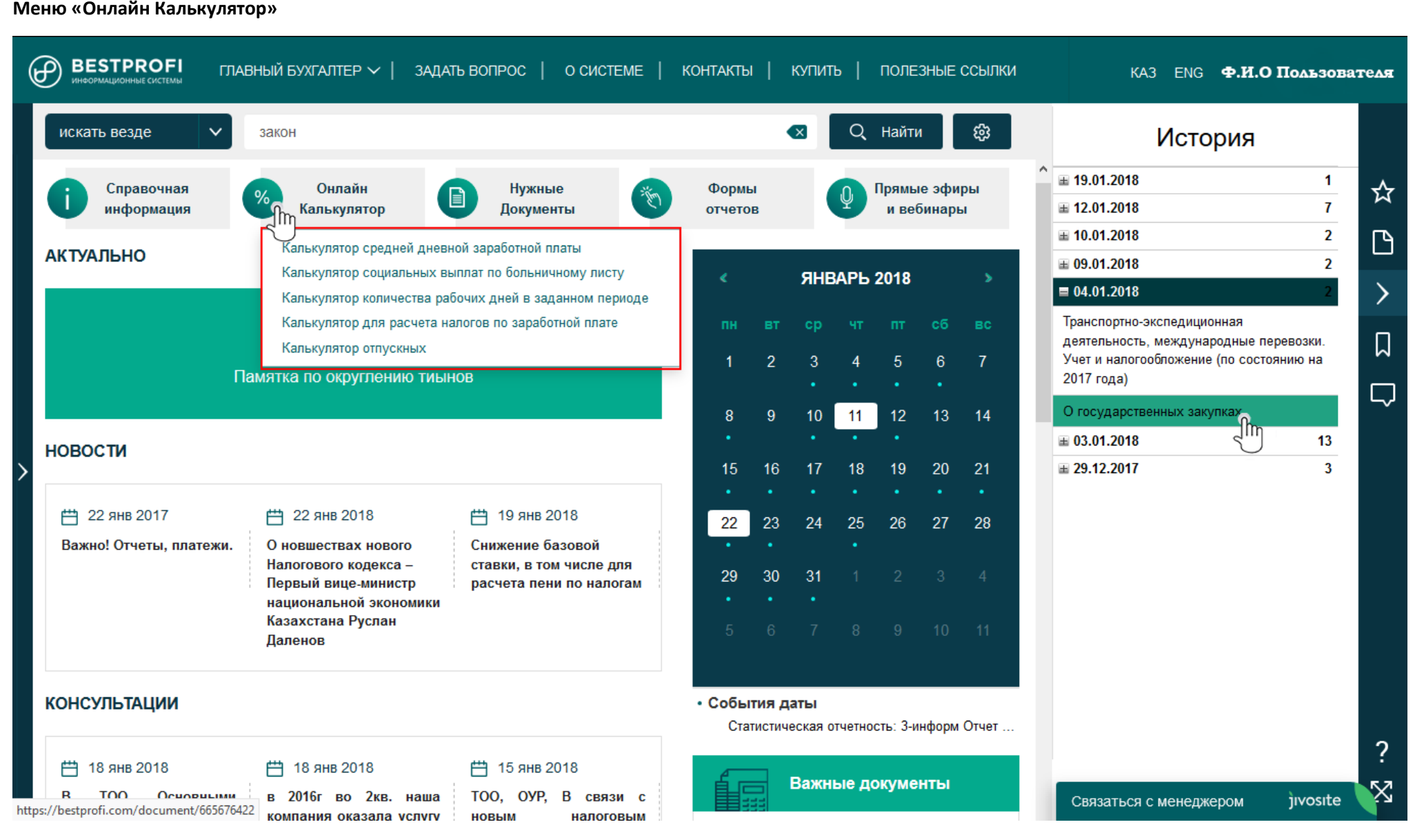

На данном слайде отображено меню «онлайн калькулятор», которое содержит автоматические бухгалтерские калькуляторы: средней дневной заработной платы, социальных выплат по больничному листу, количества рабочих дней в заданном периоде, расчет налогов по заработной плате, а также калькулятор отпускных. Для использования калькулятора, необходимо авторизоваться в системе, перейти к нужному калькулятору и заполнить необходимые поля.

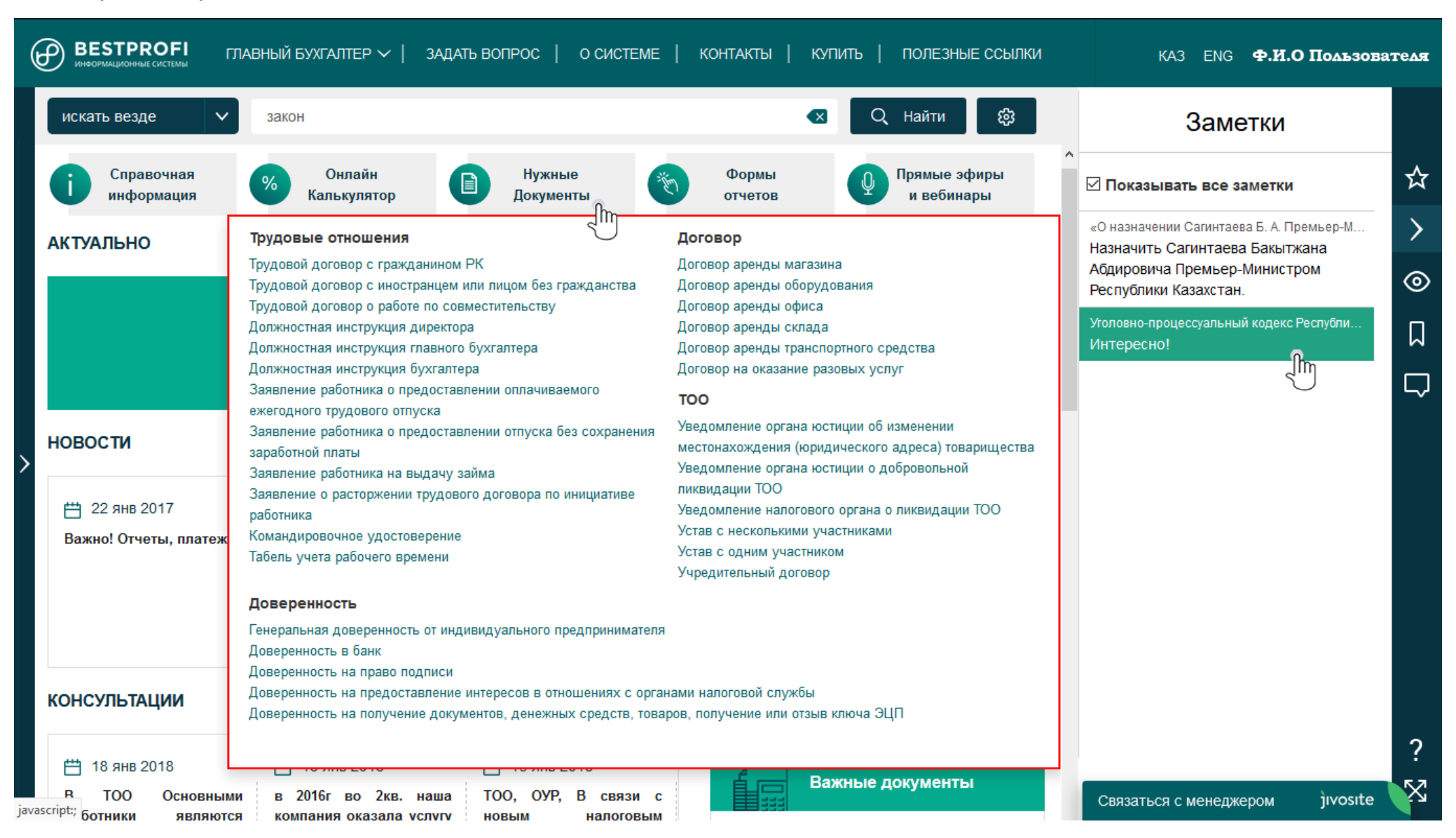

В данном меню доступны наиболее часто используемые шаблоны из конструктора документов «BestDocs». Для использования шаблона и составления документа на его основе, необходимо пройти по ссылке на документ. Далее авторизоваться на сайте конструктора документов «BestDocs», логин и пароль идентичны Вашему логину и паролю в системе «Главный бухгалтер».

#### Меню «Нужные документы»

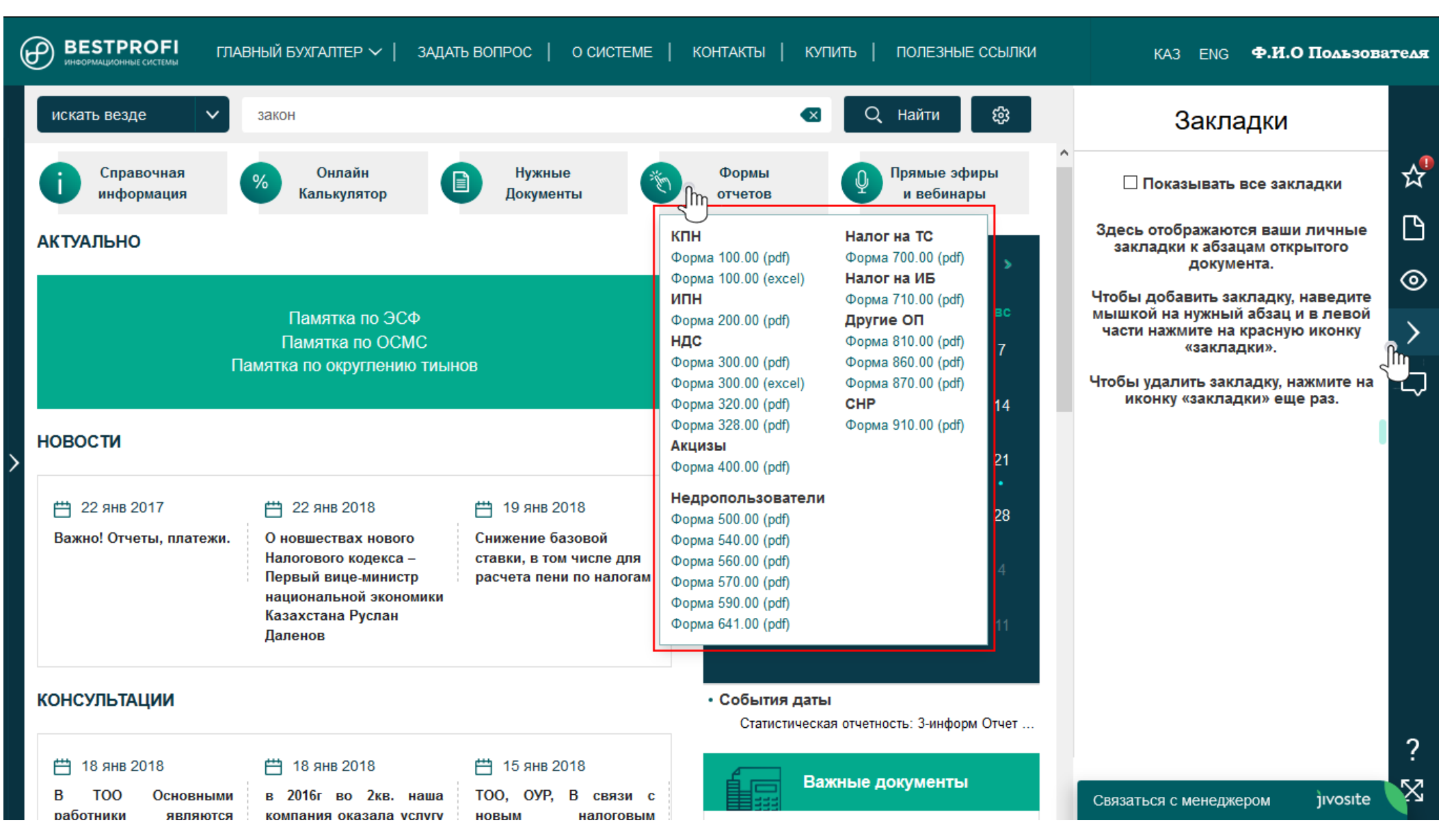

В данном меню доступен список отчетных форм.

Меню «Формы отчетов»

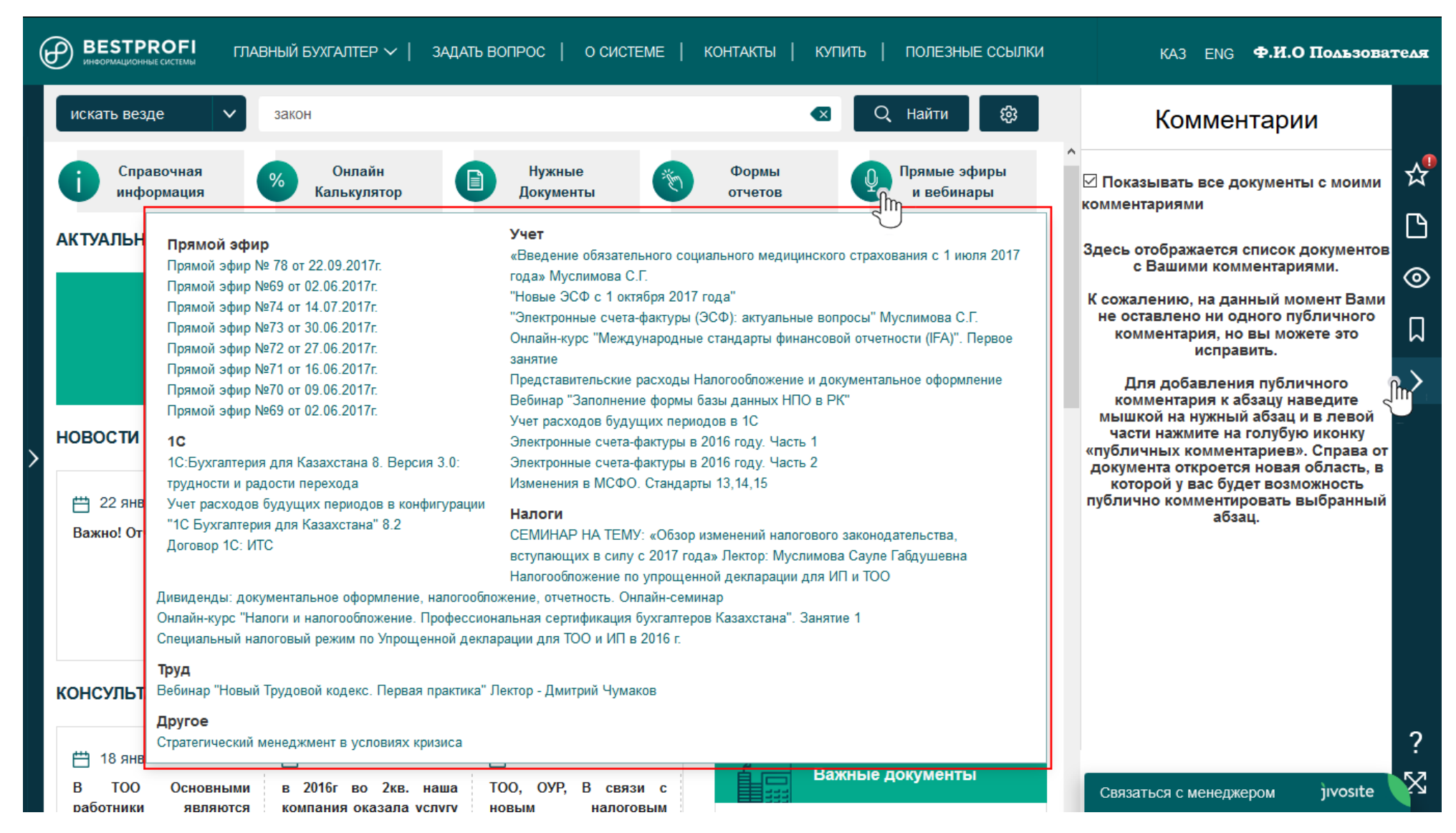

В данном меню доступны представлены списки последних прямых эфиров, а также проведенных вебинаров. Здесь Вы можете просмотреть интересующую Вас видео запись.

\*\*\*ВАЖНО: для просмотра видео записей, необходимо пройти авторизацию в системе «Главный бухгалтер».

Меню «Прямые эфиры и вебинары»

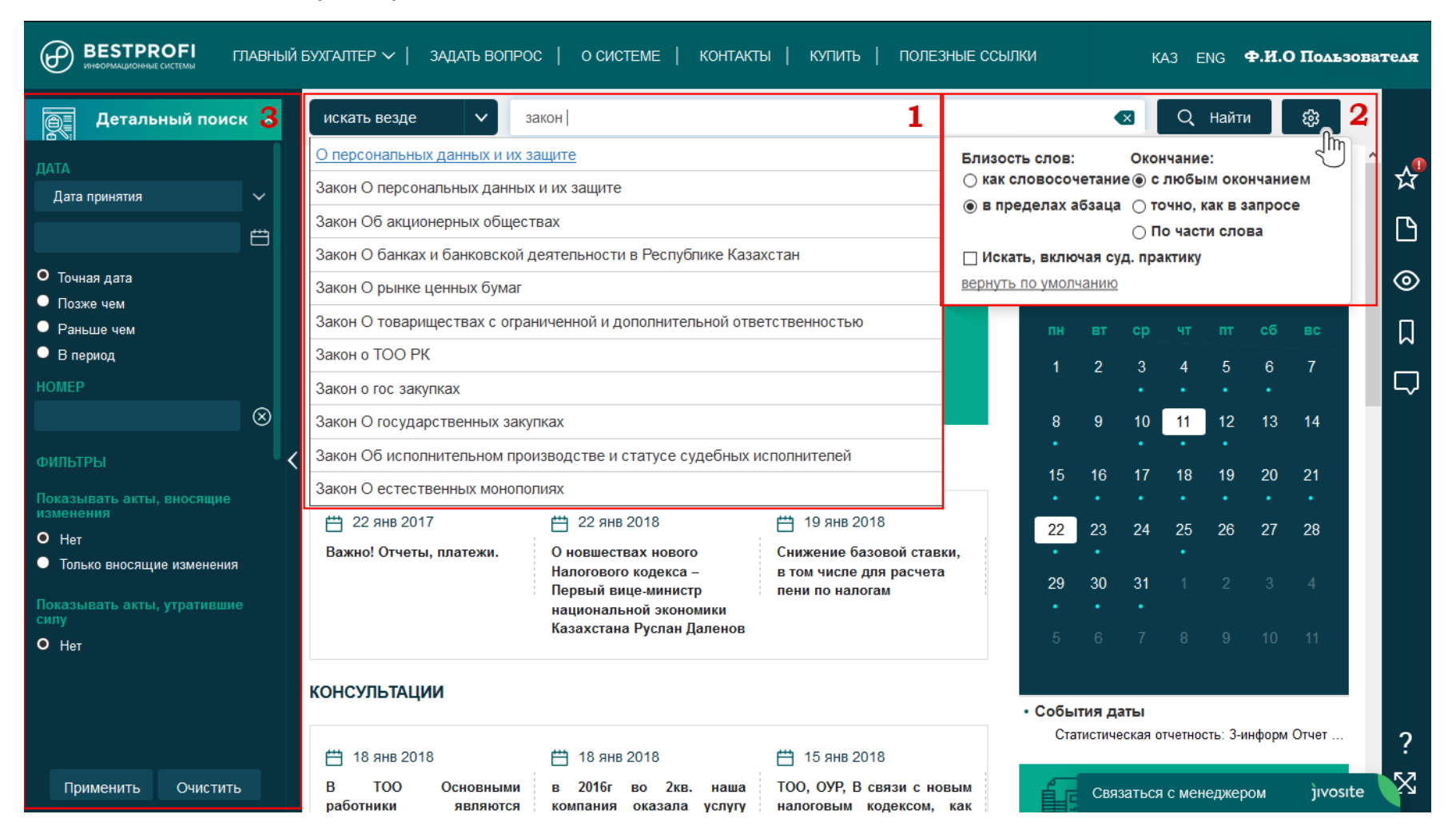

### Основной поиск в системе «Главный бухгалтер»

- 1. Цифрой 1 отмечен основной поиск в системе «Главный бухгалтер», он представлен в классическом виде и имеет функцию автокомплита поискового запроса, т.е. если Вы начинаете набирать текст, поисковик сразу начинает предлагать наиболее подходящие варианты, которые можно выбрать из выпадающего меню. По умолчанию из поиска исключена судебная практика, для того чтобы активировать настройку нужно поставить галочку на против соответствующего поля.
- 2. Основной поиск имеет ряд настроек, с которыми можно ознакомится, нажав на кнопку в виде «шестерёнки», рядом с кнопкой «Найти».
- 3. Детальный поиск расположен слева в меню сайта BestProfi.com. Данный поиск имеет множество специфических реквизитов для поиска, что позволяет найти какой-либо определенный документ по известным Вам данным о нём. На данном слайде представлены настройки «Поиска по реквизитам».

# Результаты поиска

| ⊕  | 3             | акон 🛞 🍪 📿 Поиск 🎲 Детальный поиск 🏴 🔒 АВТОРИЗАЦИЯ КА                                                                                                    | A3 ENG        |
|----|---------------|----------------------------------------------------------------------------------------------------|---------------|
|    | <b>1</b> Найд | цено: 141900 2 Все документы 🗸 По релевантности 🗸 Акты вносящие изменения 🗌 Показывать суд. практику 4                                                                                | ~             |
|    | док           | УМЕНТЫ 5 <u>УТРАТИВШИЕ СИЛУ</u> 6 К « 1 из 4731 » ) Страница: Перейти                                                                                                    |               |
|    | 1             | Закон № 415-II от 13.05.2003г. Парламент РК<br><u>Об акционерных обществах</u>                                                                                                    |               |
|    | 2             | Закон № 434-V от 04.12.2015г. Парламент РК<br><u>О государственных закупках</u> Др                                                                                                    |               |
|    | 3             | Закон № 427-I от 16.07.1999г. Парламент РК<br>Патентный закон Республики Казахстан                                                                                                    |               |
|    | 4             | Закон № 94-V от 21.05.2013г. Парламент РК<br><u>О персональных данных и их защите</u>                                                                                                 |               |
|    | 5             | <mark>Закон</mark> от 24.04.1990г. Парламент РК<br><u>Об учреждении поста Президента Казахской ССР и внесении изменений и дополнений в Конституцию (Основной Закон) Казахской ССР</u> |               |
|    | 6             | Закон № 202-V от 16.05.2014г. Парламент РК<br><u>О разрешениях и уведомлениях</u>                                                                                                    |               |
|    | 7             | Закон № 316-V от 08.06.2015г. Парламент РК<br>О специальных защитных, антидемпинговых и компенсационных мерах по отношению к третьим странам                                          |               |
|    | 8             | Закон N° 495-V от 09.04.2016г. Парламент РК<br>О лотереях и лотерейной деятельности                                                                                                   | 0 / год       |
|    | 9             | Закон N° 24-VI от 29.11.2016г. Парламент РК<br>Об объемах трансфертов общего характера между республиканским и областными бюджетами, бюджетами города республиканского значеец        | 0 / год<br>це |
| ?  | 10            | Закон N° 50-VI от 01.03.2017г. Парламент РК<br><u>О ратификации Соглашения между Правительством Республики Казахстан и Организацией Объединенных Наций по вопросам образованияец</u>  | 0 / год<br>це |
| КЛ |               | Закон № 62-VL от 06.05.2017г. Парламент РК                                                                                                    |               |

На данном слайде представлены результаты поиска. На этой странице имеется несколько особенностей, а именно:

- 1. Цифрой 1 отмечен счётчик документов, соответствующих заданному поисковому запросу.
- 2. Цифрой 2 отмечен фильтр результатов поиска, где можно выбрать только документы, соответствующие запросу поиска в определенной рубрике.
- **3.** Цифрой 3 отмечен способ поиска документов. В случае если Вы не нашли нужный документ, в данном поле можно изменить настройку поиска на одну из следующих: по юридической силе, по дате издания, по дате изменения, по релевантности (стоит по умолчанию).
- **4.** Из результатов стандартного поиска исключены документы, находящиеся в рубрике «Судебная практика», а также Акты вносящие изменения. Для того чтобы расширить поиск на данные рубрики необходимо поставить галочку на против интересующего Вас запроса.
- 5. На странице результатов поиска отражаются только действующие документы. Если Вам нужны документы, утратившие силу, нажмите кнопку «Утратившие силу».
- 6. Цифрой 6 отмечены инструменты навигации по результатам поиска. Здесь Вы видите общее количество страниц с результатами и кнопки перехода между ними. Также есть возможность перейти к определенной странице, просто наберите цифру в поле и нажмите «Перейти».

#### Работа с документом

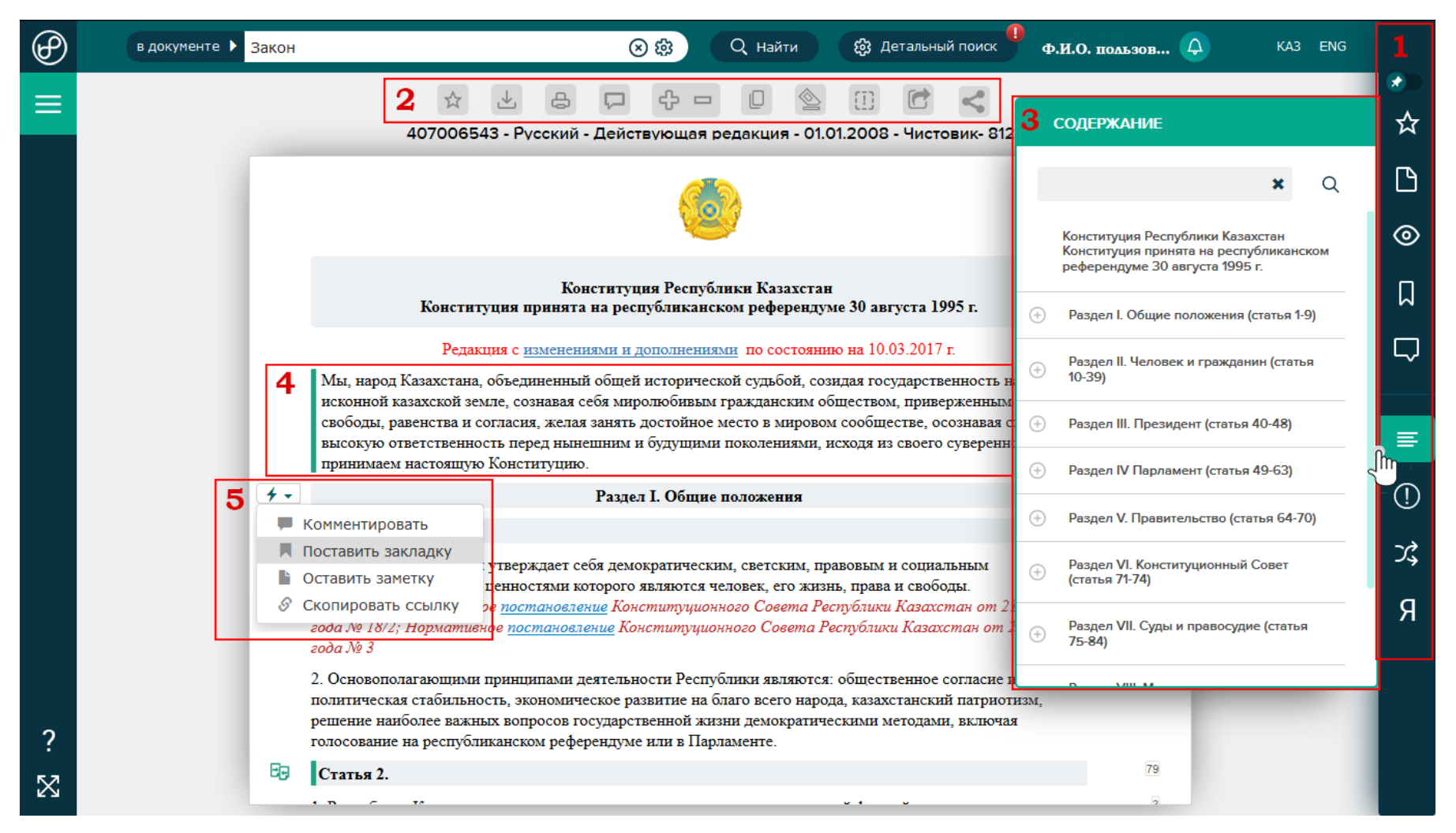

На данном слайде представлен открытый документ. При открытии документа, сразу открывается содержание документа. Для того чтобы его закрыть, нужно просто кликнуть на текст документа либо на иконку «Содержание» в «Панели пользователя».

- **1.** Цифрой 1 отмечена «Панель пользователя», как Вы могли уже заменить после авторизации на панели появились дополнительные функции. Подробнее о «Панели пользователя» читайте в разделе «Панель пользователя» в данной инструкции.
- 2. Цифрой 2 отмечен блок «Панель работы с документом». Данная панель содержит такие функции как:

- «В избранное» добавить данный документ в избранное. Данная функция обеспечит быстрый доступ к документу, а также Вы будете получать уведомления в случае, если в данный документ будут внесены изменения.
- «Сохранить» скачать документ на Вашем компьютере. Данная функция позволит сохранить документ в нескольких форматов предложив их Вам на выбор. Более того, Вы можете отправить данный документ прямо на e-mail себе, клиенту, коллеге или другу.
- «Распечатать» данная кнопка приготовит документ к печати.
- «Все комментарии» данная кнопка откроет окно со всеми комментариями пользователей к данному документу. Комментарии пользователей являются публичными.
- Кнопка «Плюс» и «Минус» позволяет менять размер текста для удобства чтения.
- «Сравнить редакции» данная кнопка открывает окно сравнения редакций данного документа. Подробнее о функции сравнения редакций читайте в данной инструкции в разделе «Сравнение редакций».
- «Чистый текст» данная функция скрывает все сноски, комментарии и заметки в документе. Предоставляя возможность читать только текст текущего документа.
- «Сообщить об ошибке» открывает специальное окно для связи с нашим специалистом.
- «Переключить режим открытия документа» позволяет выбрать способ открытия документа. То есть при переходе по ссылке на другой документ из текущего новый документ открывается либо в новом окне, либо в том же окне. Данная настройка сохраняется для каждого пользователя индивидуально.
- «Поделиться» дает возможность поделиться документом в социальных сетях.
- 3. «Содержание документа» в системе «Главный бухгалтер» для удобства навигации по документу отделено от основного текста. Также в окне содержания можно осуществлять поиск по номеру статьи или названию абзаца. Содержание документа можно закрыть/открыть, находясь в любом месте документа. При клике на какой-либо пункт содержания документа осуществляется автоматический переход к выбранному пункту документа.
- 4. Данный абзац имеет выделение в виде зеленой линии слева от текста это «Закладка». То есть на данный абзац документа установлена закладка пользователя. Закладка обеспечит Вам быстрый переход именно к данному абзацу этого документа с любой страницы сайта BestProfi.com.
- 5. При наведении курсора мыши на абзац можно увидеть иконку в виде молнии. При наведении на которую открывается «Меню редактирования»:
  - «Комментировать» данная функция позволяет оставить/редактировать/удалить комментарий к данному абзацу документа. Комментарий является публичным.
  - «Поставить/убрать закладку» данная функция позволяет оставить или убрать закладку на определённом абзаце документа. Используя «Панель пользователя» можно перейти по закладке к нужной части документа. Это экономит время и устраняет необходимость поиска документа и поиска по документу.
  - «Оставить заметку» функция позволяет оставить/редактировать/удалить заметку. Ваши заметки являются полностью конфиденциальными, они видны только Вам в случае если Вы авторизованы в системе «Главный бухгалтер».
  - «Скопировать ссылку» данная функция копирует ссылку именно на этот пункт или абзац документа. Ссылку можно отправить по е-майл клиенту, партнеру, коллеге, другу и т.д.
  - «Редакции абзаца» данная функция позволяет посмотреть редакцию именно данного абзаца документа. Также есть функция печати именно данного фрагмента документа.

| $^{\odot}$ | в документе 🕨 Закон | 🛞 🀯 🔍 Найти 🐯 Детальный поиск 🏴 Ф.И.О. польз                                                                                                    | юв 🗘 | KA3 ENG |        |
|------------|---------------------|----------------------------------------------------------------------------------------------------|------|---------|--------|
| ≡          |                     | 🖈 🛃 📮 🗗 🔲 🖄 🗊 🔂 🧲<br>407006543 - Русский - Действующая редакция - 01.01.2008 - Чистовик- 81209                                                                                                    |      |         | ●<br>☆ |
|            |                     | Статья 4.<br>ода № 2                                                                                                    | -    |         | ß      |
|            | 4<br><u>C</u><br>ŋ  | Все законы, международные договоры, участником которых является Республика, публикуются.<br><u>Официальное опубликование</u> нормативных правовых актов, касающихся прав, свобод и обязанностей<br>раждан, является обязательным условием их применения.                                                                                          | 34   |         | ۲      |
|            | Bg (                | Статья 5. 2                                                                                                    | 116  |         | Д      |
|            |                     | В Республике Казахстан признаются идеологическое и политическое многообразие. Не допускается<br>юздание в государственных органах организаций политических партий.<br>Тункт 1 изменен Законом PK от <u>21.05.2007</u> г. № 254 (см. редакцию от <u>07.10.1998</u> г.) (подлежит введению в<br>рействие со дня первого официального опубликования) | 20   |         | $\Box$ |
|            | 3 4 - 2             | Эпубликовано в Республиканской газете "Казахстанская правда" от 22.05.2007 г.<br>2. Общественные объединения равны перед законом. Не допускается незаконное вмешательство государства<br>вединений и общественных объединений в дела государства, возложение на                                                                                   | 35   |         | ≣      |
|            |                     | ния функций государственных органов.<br>оставить закладку<br>ставить закладку<br>ставить заметку.                                                                                                    | - 1  |         | (!)    |
|            | S CK                | копировать ссылку и <i>PK от <u>21.05.2007</u> г. № 254 (см. редакцию от <u>07.10.1998</u> г.) (подлежит введению в<br/>сдакции абзаца</i>                                                                                                    | - 1  |         | ぷ      |
|            |                     | официального опусликования)<br>Лубликовано в Республиканской газете "Казахстанская правда" от 22.05.2007 г.<br>В. Запрещаются создание и деятельность общественных объединений, цели или действия которых                                                                                                    | 20   |         | Я      |
|            | н<br>п<br>и         | направлены на насильственное изменение конституционного строя, нарушение целостности Республики,<br>подрыв безопасности государства, разжигание социальной, расовой, национальной, религиозной, сословной<br>и родовой розни, а также создание не предусмотренных законодательством <u>военизированных формирований</u> .                         | - 1  |         |        |
| ?<br>⊠     | 4<br>רי<br>ח<br>רי  | В Республике не допускается деятельность <u>политических партий</u> и профессиональных союзов других<br>осударств, партий на религиозной основе, а также финансирование политических партий и<br>профессиональных союзов иностранными юридическими лицами и гражданами, иностранными<br>осударствами и международными организациями.              | 11   |         |        |

- 1. Цифрой 1 отмечена иконка в виде двух документов. Данная иконка обозначает наличие редакции у данного абзаца открытого документа.
- 2. Цифрой 2 отмечена иконка в виде цифр. Данные цифры означают количество документов, подвязанных или ссылающихся на данный абзац документа в системе «Главный бухгалтер». При клике на иконку откроется список всех подвязанных документов.
- **3.** Для открытия редакции абзаца, необходимо навести курсор мыши на иконку молнии и выбрать пункт «Редакции абзаца». Если данный пункт отсутствует в меню, это означает, что у выбранного абзаца нет других редакций.

## Избранные документы в системе «Главный бухгалтер»

| $(\mathbf{P})$ | в документе 🕨 Закон | н 🛞 🛞 🔍 Найти 🐯 Детальный поиск 🖣 Ф.И.О. подьзов 🗘 КАЗ ЕМ                                                                                                    | G        |
|----------------|---------------------|----------------------------------------------------------------------------------------------------|----------|
| ≡              |                     | 🕁 🛃 🖓 🖓 📼 🛛 🏠 🚺 🔂 🤇<br>407006543 - Русский - Действующая редакция - 01.01.2008 - Чистовик- 812 2 избранное                                                                                                    | 1 ∢<br>☆ |
|                |                     | Личные ✓<br>Создать папку                                                                                                    | Ľ<br>⊘   |
|                |                     | Конституция Республики Казахстан<br>Конституция принята на республиканском референдуме 30 августа 1995 г.                                                                                                    | Ω        |
|                |                     | Редакция с <u>изменениями и дополнениями</u> по состоянию на 10.03.2017 г.<br>Мы, народ Казахстана, объединенный общей исторической судьбой, созидая государственность н                                                                                                    |          |
|                |                     | исконной казахской земле, сознавая себя миролюбивым гражданским обществом, приверженным свободы, равенства и согласия, желая занять достойное место в мировом сообществе, осознавая с высокую ответственность перед нынешним и будущими поколениями, исходя из своего суверення принимаем настоящую Конституцию.                                                                                  | ≡        |
|                |                     | Раздел I. Общие положения                                                                                                    | . (!)    |
|                |                     | Статья 1.                                                                                                    | ズ        |
|                |                     | 1. Респуолика Казахстан утверждает сеоя демократическим, светским, правовым и социальным биржевого совета АО государством, высшими ценностями которого являются человек, его жизнь, права и свободы.<br>Смотрите: Нормативное постановление Конституционного Совета Республики Казахстан от 21 года № 18/2; Нормативное постановление Конституционного Совета Республики Казахстан от 22 года № 3 | Я        |
| ?              |                     | 2. Основополагающими принципами деятельности Республики являются: общественное согласие и D внесении изменений в политическая стабильность, экономическое развитие на благо всего народа, казахстанский патриотизм, решение наиболее важных вопросов государственной жизни демократическими методами, включая голосование на республиканском референдуме или в Парламенте.                        |          |
| $\boxtimes$    | 89                  | Статья 2.                                                                                                    |          |

- В верхней части «Панели пользователя», Вы увидите переключатель. Данный переключатель отвечает за способ открытия меню «Панели пользователя».
   Меню может открываться двумя способами: «Поверх документа» как на данном слайде, либо «Закрепленное меню» как на следующем слайде. Данная настройка «Панели пользователя» сохраняется, Вы можете сменить ее в любой момент работы с системой.
- 2. Ниже данного переключателя, первая иконка представляет собой «Избранное». Кнопка «Избранное» открывает дополнительную панель работы с избранными документами. Которая представлена в виде списка документов и созданной пользователем системы папок.
- **3.** Все папки и документы можно перемещать, переименовывать и удалять. Более того, документы, сохраненные в избранном, являются документами «на контроле», т.е. Вы будете получать уведомления если в документ будут внесены изменения.

## Заметки в системе «Главный бухгалтер»

| $(\mathcal{P})$ | в  | документе 🕨 Закон                                                                                                    | (2) (2)                                                                      | Q Найти                                                                               | 🖏 Детальны   | й поиск 🥊 | Ф.И.С | О. пользов                    | <b>A</b>                   | KA3 EI                 | NG |          |
|-----------------|----|----------------------------------------------------------------------------------------------------|------------------------------------------------------------------------------|---------------------------------------------------------------------------------------|--------------|-----------|-------|-------------------------------|----------------------------|------------------------|----|----------|
| =               |    |                                                                                                    | (T] 💩                                                                        |                                                                                       |              |           | 3AN   | иетки                         |                            |                        | 1  |          |
|                 |    | 407006543 - Русский - Действующая редан                                                                                                    | кция - 01.01.20                                                              | 008 - Чистови                                                                         |              |           |       | Іоказывать все                | заметки                    |                        |    | ☆        |
|                 |    | <u></u>                                                                                                    |                                                                              |                                                                                       |              |           |       | «О назначени<br>Назначить Саг | и Сагинтаев<br>интаева Баі | а Б. А. Пре<br>кытжана | 2  | <b>b</b> |
|                 |    | Конституция Республики Ка<br>Конституция принята на республиканском реф                                                                                                    | захстан<br>ререндуме 30 аг                                                   | вгуста 1995 г.                                                                        | 162          | 39        | E     | Абдировича П<br>Республики Ка | ремьер-Мин<br>взахстан.    | нистром                |    |          |
|                 |    | Редакция с изменениями и дополнениями по с                                                                                                    | остоянию на 10                                                               | 0.03.2017 r.                                                                          |              | 1         |       | Интересно!                    | цессуальны                 | и кодекс Ре            | 2  | $\Box$   |
|                 |    | Мы, народ Казахстана, объединенный общей исторической с<br>исконной казахской земле, сознавая себя миролюбивым граз<br>идеалам свободы, равенства и согласия, желая занять достой<br>осознавая свою высокую ответственность перед нынешним<br>своего суверенного права, принимаем настоящую Конститут | судьбой, созида<br>кданским обще<br>іное место в ми<br>и будущими по<br>цию. | я государственность<br>ством, приверженны<br>ровом сообществе,<br>колениями, исходя и | Ha<br>M<br>3 |           |       |                               |                            |                        |    | ≡        |
|                 |    | Раздел І. Общие положе                                                                                                    | ния                                                                          |                                                                                       |              | 11        |       |                               |                            |                        |    | (!)      |
|                 |    | Статья 1.                                                                                                    |                                                                              |                                                                                       | 2            | 39        |       |                               |                            |                        |    | -7       |
|                 |    | <ol> <li>Республика Казахстан утверждает себя демократическим, с<br/>государством, высшими ценностями которого являются нелов</li> </ol>                                                                                                    | ветским, правол                                                              | вым и социальным                                                                      | 8            | 36        |       |                               |                            |                        |    | 74       |
|                 |    | Смотрите: Нормативное <u>постановление</u> Конституционного<br>21.12.2001 года № 18/2; Нормативное <u>постановление</u> Консти<br>Казахстан от 29.04.2005 года № 3                                                                                                    | ск, его жизнь, п<br>Совета Респуб<br>итуционного Со                          | грава и своооды.<br>Блики Казахстан от<br>ввета Республики                            |              |           |       |                               |                            |                        |    | Я        |
| ?               |    | <ol> <li>Основополагающими принципами деятельности Республик<br/>политическая стабильность, экономическое развитие на благо<br/>патриотизм, решение наиболее важных вопросов государствен<br/>методами, включая голосование на республиканском референ,</li> </ol>                                    | и являются: обл<br>всего народа, в<br>нной жизни дем<br>думе или в Пар.      | щественное согласие<br>казахстанский<br>юкратическими<br>ламенте.                     | ен           | 22        |       |                               |                            |                        |    |          |
| 52              | 89 | Статья 2.                                                                                                    |                                                                              |                                                                                       | i.           | 79        |       |                               |                            |                        |    |          |
| javascript:;    | _  |                                                                                                    |                                                                              | • •                                                                                   |              | -         |       |                               |                            |                        |    |          |

- **1.** На данном слайде отражена функция «Закрепленное меню» для «Панели пользователя».
- 2. Кнопка «Заметки» открывает список оставленных Вами заметок к документам. Рассмотрим функционал данной панели на примере:
  - В списке заметок можно видеть заметки только по открытому документу, так и все заметки, оставленные Вами в системе. Для этого надо просто поставить галочку напротив «Показать все заметки».
  - При наведении курсора мыши на выбранную заметку открывается краткое описание заметки к документу, при клике на заметке Вы перейдете к документу и своей заметке в нем.
  - Чтобы оставить или отредактировать заметку воспользуйтесь пунктом контекстного меню «Оставить заметку» слева от абзаца документа, которое появляется при наведении мыши и представлено иконкой в виде молнии.

# История в системе «Главный бухгалтер»

| $(\mathcal{D})$ | в документе 🕨 Закон 🛞 🔅 Q. Найти 🍪 Детальный поиск                                                                                                    | Ф.И.О. пользов 🗘 КАЗ ENG                                                                                                   |          |
|-----------------|----------------------------------------------------------------------------------------------------|----------------------------------------------------------------------------------------------------|----------|
|                 | * * & • • • • • * *                                                                                                    | история                                                                                                    |          |
|                 | 407006543 - Русский - Действующая редакция - 01.01.2008 - Чистовик                                                                                                    | 11.12.2017                                                                                                    | ជ        |
|                 |                                                                                                    | • 07.12.2017       3           • 06.12.2017       7                                                                        | <b>b</b> |
|                 | 16239<br>Конституция Республики Казахстан<br>Конституция принята на республиканском референдуме 30 августа 1995 г.                                                                                                    | утверждении дополнительного<br>перечня импортируемых товаров,<br>подлежащих обложению акцизами по<br>стране происхождения" | Ω        |
|                 | Редакция с <u>изменениями и дополнениями</u> по состоянию на 10.03.2017 г. 1<br>Мы, народ Казахстана, объединенный общей исторической судьбой, созидая государственность на                                                                                                    | Трудовой кодекс Республики<br>Казахстан                                                                                    | $\Box$   |
|                 | исконнои казахскои земле, сознавая сеоя миролюоивым гражданским ооществом, приверженным<br>идеалам свободы, равенства и согласия, желая занять достойное место в мировом сообществе,<br>осознавая свою высокую ответственность перед нынешним и будущими поколениями, исходя из<br>своего суверенного права, принимаем настоящую Конституцию.       | Қазақстан Республикасының<br>Азаматтық процестік кодексі                                                                   | ≣        |
|                 | Раздел І. Общие положения                                                                                                    | Направление на рассмотрение<br>Национальной палате                                                                         | (!)      |
|                 | Статья 1. 289                                                                                                    | предпринимателей Республики Казахстан проект постановления «О некоторых                                                    |          |
|                 | 1. Республика Казахстан утверждает себя демократическим, светским, правовым и социальным <sup>86</sup><br>государством, высшими ценностями которого являются человек, его жизнь, права и свободы.                                                                                                    | вопросах лицензирования деятельности<br>по выполнению работ и оказанию услуг<br>в области охраны окружающей среды»         | Х,<br>П  |
|                 | Смотрите. Пормативное <u>постановление</u> конституционного Совета Геспублики Кизакстин от<br>21.12.2001 года № 18/2; Нормативное <u>постановление</u> Конституционного Совета Республики<br>Казахстан от 29.04.2005 года № 3                                                                                                    | Направление на рассмотрение<br>Национальной палате                                                                         | Я        |
| 2               | 2. Основополагающими принципами деятельности Республики являются: общественное согласие и политическая стабильность, экономическое развитие на благо всего народа, казахстанский патриотизм, решение наиболее важных вопросов государственной жизни демократическими методами, включая голосование на республиканском веферениров или в Пергаменте. | предпринимателей Республики Казахстан<br>проекты стандартов от 21 мая 2014 года<br>№ 19-05/3-2275                          |          |
| :<br>~7         | Статья 2.                                                                                                    | Гражданский процессуальный кодекс Республики Казахстан                                                                     |          |
| https://bes     | profi.com/document/657969946                                                                                                    |                                                                                                    |          |

Кнопка «История просмотров» открывает список просмотренных пользователем документов по датам за последние 30 дней. Список, соответствующий каждой дате, можно развернуть/свернуть, нажав плюс. Выбрав из списка интересующий Вас документ его можно открыть кликом мыши.

### Закладки в системе «Главный бухгалтер»

| $(\mathcal{D})$ | в документе 🕨 Закон 🛞 🐯 🔍 Найти 🐯 Ди                                                                                                    | етальный поиск | Ф.И.О. пользов 🗘 КАЗ ENG                                                                                                    |
|-----------------|----------------------------------------------------------------------------------------------------|----------------|----------------------------------------------------------------------------------------------------|
| ≡               |                                                                                                    |                | закладки                                                                                                    |
|                 |                                                                                                    |                | 2 🖂 Показывать все закладки                                                                                                    |
|                 |                                                                                                    | - 1            | <ul> <li>О защите прав потребителей</li> </ul>                                                                                                    |
|                 | Конституция Республики Казахстан<br>Конституция принята на республиканском референдуме 30 августа 1995 г.                                                                                                    | 16239          | Статья 29. Обязанности продавца<br>(изготовителя, исполнителя) по<br>обеспечению надлежащего качества                                                               |
|                 | Редакция с изменениями и дополнениями по состоянию на 10.03.2017 г.<br>Мы, народ Казахстана, объединенный общей исторической судьбой, созидая государственность на                                                                                                    | 1              | товара (работы, услуги)<br>О защите прав потребителей                                                                                                    |
|                 | исконной казахской земле, сознавая себя миролюбивым гражданским обществом, приверженным<br>идеалам свободы, равенства и согласия, желая занять достойное место в мировом сообществе,<br>осознавая свою высокую ответственность перед нынешним и будущими поколениями, исходя из<br>своего суверенного права, принимаем настоящую Конституцию.                                                                                             | - 1            | <ol> <li>Продавец (изготовитель) обязан</li> <li>обеспечить обмен или возврат</li> <li>непродовольственного товара</li> </ol>                                       |
|                 | Раздел І. Общие положения                                                                                                    | 11             | надлежащего качества, если он не был<br>в употреблении, сохранены его                                                                                               |
|                 | Статья 1.                                                                                                    | 289            | товарный вид, потребительские                                                                                                    |
|                 | <ol> <li>Республика Казахстан утверждает себя демократическим, светским, правовым и социальным<br/>государством, высшими ценностями которого являются человек, его жизнь, права и свободы.<br/>Смотрите: Нормативное <u>постановление</u> Конституционного Совета Республики Казахстан от<br/>21.12.2001 года № 18/2; Нормативное <u>постановление</u> Конституционного Совета Республики<br/>Казахстан от 29.04.2005 года № 3</li> </ol> | 86             | свойства, пломбы, ярлыки, а также д<br>О защите прав потребителей<br>5. В отношении товара, на который<br>продавцом (изготовителем) установлен                      |
| ?               | 2. Основополагающими принципами деятельности Республики являются: общественное согласие и<br>политическая стабильность, экономическое развитие на благо всего народа, казахстанский<br>патриотизм, решение наиболее важных вопросов государственной жизни демократическими<br>— отодами, включая голосование на республиканском референдуме или в Парламенте.                                                                             | 22             | гарантийный срок, продавец<br>(изготовитель) обязан удовлетворить<br>требования потребителя, если не<br>докажет, что недостатки в товаре<br>возчики после их переда |
| javascript:;    | БЭ Статья 2.                                                                                                    | 79             | Конституция Республики Казахстан                                                                                                    |

- 1. Из списка закладок можно выбрать интересующий Вас документ и открыть его кликом мыши на нем. Чтобы оставить или удалить заметку воспользуйтесь пунктом контекстного меню «Поставить заметку» или «Убрать заметку» слева от абзаца документа, которое появляется при наведении мыши и представлено иконкой в виде молнии. Закладка может вести как на целый документ, так и на определенный абзац в документе.
- 2. В списке закладок можно видеть закладки не только по открытому документу, так и все Ваши закладки в системе. Для этого надо просто поставить галочку напротив «Показать все закладки».

#### Закладки в системе «Главный бухгалтер»

| $(\mathcal{P})$ |   | в документе 🕨 Закон                                                                                                    | 🛞 🕸 🔍 Найти                                                                                                    | 🐯 Детальный поиск | Ф.И.О. пользов 🗘 КАЗ ENG                                                  |        |
|-----------------|---|----------------------------------------------------------------------------------------------------|----------------------------------------------------------------------------------------------------|-------------------|---------------------------------------------------------------------------|--------|
| ≡               |   | ☆ <u>↓</u> ⊕ ,                                                                                                    | - + - 0 🖄 🗇 <                                                                                                    |                   | комментарии                                                               |        |
|                 |   | 407006543 - Русский -                                                                                                    | Действующая редакция - 01.01.2008 - Чистовик                                                                                                    |                   | П Показывать все документы с моими                                        | ম      |
|                 |   | Конституция Республики Казах                                                                                                    | стан Конституция принята на республиканском                                                                                                    | референдуме       | комментариями                                                             | ГЧ     |
|                 |   | Конст<br>Конституция принята на                                                                                                    | титуция Республики Казахстан<br>а республиканском референдуме 30 августа 1995 г.                                                                                                    | 16239             |                                                                           | □<br>⊚ |
|                 |   | Редакция с изменениям                                                                                                    | ии и дополнениями по состоянию на 10.03.2017 г.                                                                                                    | 1                 | Здесь отображается список<br>документов с Вашими комментариями.           |        |
|                 | 2 | 🗲 🗸 🚺 Мы, народ Казахстана, объединенны                                                                                                    | й общей исторической судьбой, созидая государственность                                                                                                    | на                | К сожалению, на данный момент Вами                                        | М      |
|                 |   | Комментировать<br>нства и соглас                                                                                                    | себя миролюбивым гражданским обществом, приверженны<br>ия, желая занять достойное место в мировом сообшестве.                                                                                                    | м                 | не оставлено ни одного публичного комментария, но вы можете это           |        |
|                 |   | Убрать закладку ую ответствени                                                                                                    | ность перед нынешним и будущими поколениями, исходя и                                                                                                    | 3                 | исправить.                                                                |        |
|                 |   | Оставить заметку ава, принимае                                                                                                    | м настоящую Конституцию.                                                                                                    |                   | Для того, чтобы добавить публичный<br>комментарий навелите курсор мыши на |        |
|                 |   | З До                                                                                                    | бавление комментария                                                                                                    | 8                 | нужный абзац текста, кликните левой                                       | ≡      |
|                 |   | Сознавая себя миролюбивым гра                                                                                                    | ажданским обществом 📀 ≽                                                                                                    |                   | появится меню, где нужно кликнуть на<br>кнопку "Комментировать".          | ()     |
|                 |   | F                                                                                                    | Раздел I. Общие положения                                                                                                    | 11                |                                                                           | x      |
|                 |   | Статья 1.                                                                                                    |                                                                                                    | 289               |                                                                           |        |
|                 |   | <ol> <li>Республика Казахстан утверждает с<br/>государством, высшими ценностями к<br/>Смотрите: Нормативное постановле<br/>21.12.2001 года № 18/2; Нормативное<br/>Казахстан от 29.04.2005 года № 3</li> </ol> | ебя демократическим, светским, правовым и социальным<br>оторого являются человек, его жизнь, права и свободы.<br>ение Конституционного Совета Республики Казахстан от<br>постановление Конституционного Совета Республики | 86                |                                                                           | Я      |
| ?               |   | 2. Основополагающими принципами д                                                                                                    | деятельности Республики являются: общественное согласие                                                                                                    | 22                |                                                                           |        |
| Б 7             |   | политическая стаоильность, экономич<br>решение наиболее важных вопросов го                                                                                                    | еское развитие на олаго всего народа, казахстанский патрис<br>осударственной жизни демократическими методами, включ                                                                                                    | отизм,<br>ая      |                                                                           |        |
| X               |   | голосование на республиканском рефе                                                                                                    | рендуме или в Парламенте.                                                                                                    | _                 |                                                                           |        |

- **1.** В списке комментариев можно видеть свои комментарии только по открытому документу либо все Ваши комментарии к документам и ответы к ним в системе. Для этого надо просто поставить галочку напротив «Показать все документы с моими комментариями».
- 2. Чтобы открыть панель редакции комментариев нажмите на пункт «Комментировать» в контекстном меню, появляющемся справа от абзаца текста при наведении курсора мыши и представленное иконкой в виде молнии.
- 3. Чтобы создать новый комментарий воспользуйтесь кнопкой «Комментировать», если у Вас открыта панель редакции комментариев.

### Содержание документа

| $(\mathcal{P})$ | в документе 🕨 Закон 🛞 🔅 Q. Найти 🍪 Детальный поиск                                                                                                    | Ф.И.О. пользов 🗘 КАЗ ENG                                                   |                |
|-----------------|----------------------------------------------------------------------------------------------------|----------------------------------------------------------------------------|----------------|
|                 | 🕁 🛃 🖓 🕂 🗆 🖉 🔛 🚺 💽 🧲<br>407006543 - Русский - Действующая редакция - 01.01.2008 - Чистовик                                                                                                    | СОДЕРЖАНИЕ                                                                 | <b>●●</b><br>☆ |
|                 | Конституция Республики Казахстан Конституция принята на республиканском референдуме                                                                                                    | <b>2</b> 41 <b>X</b> Q                                                     |                |
|                 | 16239<br>Конституция Республики Казахстан<br>Конституция принята на республиканском референдуме 30 августа 1995 г.                                                                                                    | <ul> <li>         Раздел І. Общие положения (статья 1-9)     </li> </ul>   | Ŭ<br>⊚         |
|                 | Редакция с <u>изменениями и дополнениями</u> по состоянию на 10.03.2017 г. 1<br>Мы, народ Казахстана, объединенный общей исторической судьбой, созидая государственность на                                                                                                    | <ul> <li>Раздел II. Человек и гражданин (статья</li> <li>10-39)</li> </ul> | Д              |
|                 | исконной казахской земле, сознавая себя миролюбивым гражданским обществом, приверженным<br>идеалам свободы, равенства и согласия, желая занять достойное место в мировом сообществе,<br>осознавая свою высокую ответственность перед нынешним и будущими поколениями, исходя из<br>своего суделенного права, принимаем настоящию Конституцию. | Раздел III. Президент (статья 40-48)<br>Статья 40.                         | $\Box$         |
|                 | Своего суверенного права, принимаем настоящую конституцию.<br>Раздел І. Общие положения                                                                                                    | Статья 41.                                                                 |                |
|                 | Статья 1. 289                                                                                                    | 1                                                                          |                |
|                 | 1. Республика Казахстан утверждает себя демократическим, светским, правовым и социальным                                                                                                    | Статья 42.                                                                 | $\bigcirc$     |
|                 | государством, высшими ценностями которого являются человек, его жизнь, права и свободы.<br>Смотрите: Нормативное постановление Конституционного Совета Республики Казахстан от                                                                                                    | Статья 43.                                                                 | ÷              |
|                 | 21.12.2001 года № 18/2; Нормативное <u>постановление</u> Конституционного Совета Республики<br>Казахстан от 29.04.2005 года № 3                                                                                                    | Статья 44.                                                                 | 戉              |
|                 | 2. Основополагающими принципами деятельности Республики являются: общественное согласие и 22 политическая стабильность, экономическое развитие на благо всего народа, казахстанский патриотизм.                                                                                                    | Статья 45.                                                                 | Я              |
|                 | решение наиболее важных вопросов государственной жизни демократическими методами, включая голосование на республиканском референдуме или в Парламенте.                                                                                                    | Статья 46.                                                                 |                |
|                 | В Статья 2. 79                                                                                                    | Статья 47.                                                                 |                |
| ?               | <ul> <li>✓ 1. Республика Казахстан является унитарным государством с президентской формой правления.</li> </ul>                                                                                                    | Статья 48                                                                  |                |
| $\boxtimes$     | 2. Суверенитет Республики распространяется на всю ее территорию. Государство обеспечивает<br>целостность, неприкосновенность и неотчуждаемость своей территории.<br>Смотрите: Напистичное постацовление Конститичность са Совата Растублият Казакстан от 23.04                                                                                | Раздел IV Парламент (статья 49-63)                                         |                |

**1.** «Содержание документа» в системе «Главный бухгалтер» для удобства навигации по документу отделено от основного текста.

2. Также в окне содержания можно осуществлять поиск по номеру статьи или названию абзаца. Содержание документа можно закрыть/открыть, находясь в любом месте документа. При клике на какой-либо пункт содержания документа осуществляется автоматический переход к выбранному пункту документа.

#### Информация о документе

| $(\mathcal{D})$ | в документе 🕨 Закон 🛞 🐯 Q. Найти 🐯 Детал                                                                                                    | льный поиск | Ф.И.О. пользов                               | KA3 ENG                  |        |
|-----------------|----------------------------------------------------------------------------------------------------|-------------|----------------------------------------------|--------------------------|--------|
| ≡               | * * & • • • 0 * • • <                                                                                                    |             | ИНФОРМАЦИЯ                                   |                          |        |
|                 | 407006543 - Русский - Действующая редакция - 01.01.2008 - Чистовик                                                                                                    |             | Конституция                                  |                          | ਸ      |
|                 | Конституция Республики Казахстан Конституция принята на республиканском рефере                                                                                                    | ндуме       | Конституция Республи                         | ки Казахстан             | Г٩     |
|                 | Конституция Республики Казахстан<br>Конституция принята на республиканском референдуме 30 августа 1995 г.                                                                                                    | 10233       | <b>Орган принятия</b><br>Референдум          |                          | □<br>⊚ |
|                 | Редакция с <u>изменениями и дополнениями</u> по состоянию на 10.03.2017 г.<br>Мы, народ Казахстана, объединенный общей исторической судьбой, созидая государственность на<br>историчей казахстата замле, создавая себя мноотобивым гражданским обществом, привержением                                                                                       | 1           | <b>Дата принятия</b><br>30.08.1995           | Nº                       | Д      |
|                 | идеалам свободы, равенства и согласия, желая занять достойное место в мировом сообществе,<br>осознавая свою высокую ответственность перед нынешним и будущими поколениями, исходя из<br>своего суверенного права, принимаем настоящую Конституцию.                                                                                                    | - 1         | Статус документа<br>Действующий              |                          | $\Box$ |
|                 | Раздел І. Общие положения                                                                                                    | 11          | Редакции                                     | Акты, вносящие<br>изм-ия | _      |
|                 | Статья 1.                                                                                                    | 289         | 5 10.03.2017                                 | 10.03.2017               | =      |
|                 | <ol> <li>Республика Казахстан утверждает себя демократическим, светским, правовым и социальным<br/>государством, высшими ценностями которого являются человек, его жизнь, права и свободы.<br/>Смотрите: Нормативное постановление Конституционного Совета Республики Казахстан от</li> </ol>                                                                | 86          | 4 02.02.2011<br>3 21.05.2007<br>2 07 10 1508 | 02.02.2011<br>21.05.2007 |        |
|                 | 21.12.2001 года № 18/2; Нормативное <u>постановление</u> Конституционного Совета Республики<br>Казахстан от 29.04.2005 года № 3                                                                                                    |             | 1 30.08.1                                    | 0,110,119,0              | X,     |
|                 | 2. Основополагающими принципами деятельности Республики являются: общественное согласие и<br>политическая стабильность, экономическое развитие на благо всего народа, казахстанский патриотизм,<br>решение наиболее важных вопросов государственной жизни демократическими методами, включая<br>голосование на республиканском референдуме или в Парламенте. | 22          | <b>Идентификатор док</b><br>407006543        | умента                   | Я      |
|                 | Статья 2.                                                                                                    | 79          |                                              |                          |        |
| 2               | 1. Республика Казахстан является унитарным государством с президентской формой правления.                                                                                                    | 3           |                                              |                          |        |
| ×               | 2. Суверенитет Республики распространяется на всю ее территорию. Государство обеспечивает целостность, неприкосновенность и неотчуждаемость своей территории.<br>Систрите: Нопистичное ностоянов Конститичение Солота Распублиян Карасстан от 23.04                                                                                                    | 17          |                                              |                          |        |

Кнопка «Информация» открывает панель с информацией о документе, которая содержит следующие данные: орган принятия; дата принятия; источник опубликования – со ссылкой на публикацию в официальном государственном источнике; статус документа (действующий/утратил силу, дата введение в действие); список редакций – это поле отражает список редакций данного документа при клике на выбранную она откроется в окне рядом с текущим документом; идентификатор документа – уникальный номер документа в системе «BestProfi».

Состав полей информации может меняться и дополняться в зависимости от специфики документа.

## Связанные документы

| ⊕ | в  | документе 🕨 Закон 🛞                                                                                                    |                                                                                 | Q Найти                                                                    | <b>छि</b> де                | тальный поис | к 🕛 Ф.                 | И.О. пользов                                                                                      | <b>A</b>                                               | KA3 ENG                                             |        |
|---|----|----------------------------------------------------------------------------------------------------|---------------------------------------------------------------------------------|----------------------------------------------------------------------------|-----------------------------|--------------|------------------------|---------------------------------------------------------------------------------------------------|--------------------------------------------------------|-----------------------------------------------------|--------|
| ≡ |    | 📩 达 🖨 🖵 🕂 🗆 🗋 🖄<br>407006543 - Русский - Действующая редакция -                                                                                                    | 01.01.2008 -                                                                    | <b>с</b><br>Чистови                                                        | _                           |              |                        | С <b>ВЯЗАННЫЕ</b><br>Документы                                                                    | <b>2</b> ▼ Фи/                                         | пьтры                                               |        |
|   |    |                                                                                                    |                                                                                 |                                                                            |                             |              | 1                      | О некоторых во<br>экономических<br>Утверждены Пи                                                  | опросах спе<br>с зон                                   | ециальных                                           | ₿<br>© |
|   |    | Конституция Республики Казахста<br>Конституция принята на республиканском референду                                                                                                    | н<br>име 30 август                                                              | ra 1995 r.                                                                 |                             | 16239        | поль                   | деятельности ч<br>мочных послов Ре<br>естительству и чре                                          | равила орга<br>презвычайн<br>еспублики М<br>езвычайных | ынизации<br>Казахстан по<br>с и                     | Д      |
|   | L  | Редакция с изменениями и дополнениями по состояни<br>Мы, народ Казахстана, объединенный общей исторической судьбой<br>исконной казахской земле, сознавая себя миролюбивым граждански<br>идеалам свободы, равенства и согласия, желая занять достойное ме<br>осознавая свою высокую ответственность перед нынешним и будуи<br>своего суверенного права, принимаем настоящую Конституцию. | ию на 10.03.2<br>і, созидая гос<br>им обществом<br>сто в мирово<br>цими поколен | 2017 г.<br>сударственнос<br>м, привержени<br>м сообществе<br>ниями, исходя | сть на<br>ным<br>е,<br>я из | 1            | полно<br>Шажи<br>Әбдіг | омочных по<br>О наступлении<br>прекращение г<br>илиса Парламента<br>райыма Б.Ж.<br>О рейтинге рег | оснований,<br>толномочий<br>Республики<br>тионов и гор | , влекущих<br>й депутата<br>и Казахстан<br>родов по | ₽      |
|   |    | Раздел І. Общие положения                                                                                                    |                                                                                 |                                                                            |                             | 11           |                        | легкости веден                                                                                    | ,<br>иля бизнеса                                       |                                                     | (!)    |
|   |    | Статья 1.                                                                                                    |                                                                                 |                                                                            |                             | 289          | итога                  | уждении специалы<br>IM                                                                            | нои премии                                             |                                                     | -7     |
|   | L  | 1. Республика Казахстан утверждает себя демократическим, светский государством, высшими ценностями которого являются человек, его Смотрите: Нормативное постановление Конституционного Совет 21.12.2001 года № 18/2; Нормативное постановление Конституцион Казахстан от 29.04.2005 года № 3                                                                                            | м, правовым з<br>жизнь, права<br>на Республики<br>чного Советс                  | и социальным<br>1 и свободы.<br>1 Казахстан о<br>а Республики              | м<br>рт                     | 86           | полне<br>совме         | Об утверждени<br>деятельности ч<br>рмочных послов Ре<br>естительству и чре                        | и Правил о<br>презвычайн<br>еспублики М<br>звычайных   | организации<br>ных и<br>Казахстан по<br>к и         | R      |
| ? |    | <ol> <li>Основополагающими принципами деятельности Республики являя<br/>политическая стабильность, экономическое развитие на благо всего и<br/>патриотизм, решение наиболее важных вопросов государственной жи<br/>методами, включая голосование на республиканском референдуме из</li> </ol>                                                                                           | ются: общест<br>народа, казах<br>изни демокра<br>пи в Парламе                   | твенное соглас<br>астанский<br>атическими<br>енте.                         | сие и                       | 22           | прос                   | Об утверждени<br>совершенствов<br>вещения на перио,                                               | ии Концепци<br>занию сфер<br>д 2017 - 202              | ии по<br>ры правового<br>22 годы                    |        |
| X | 89 | Статья 2.                                                                                                    |                                                                                 |                                                                            |                             | 79           | 1                      | О пересмотре<br>постановлений                                                                     | некоторых і<br>Конституці                              | нормативных<br>ионного                              |        |
|   |    |                                                                                                    | <b>v</b> 1                                                                      | v                                                                          |                             | 9            | Cono                   |                                                                                                   | averau                                                 |                                                     |        |

**1.** Кнопка «Связанные» открывает панель со списком документов подвязанных к открытому документу.

2. Также есть система фильтров для более точного поиска документов в общем списке связанных.

#### Язык документа

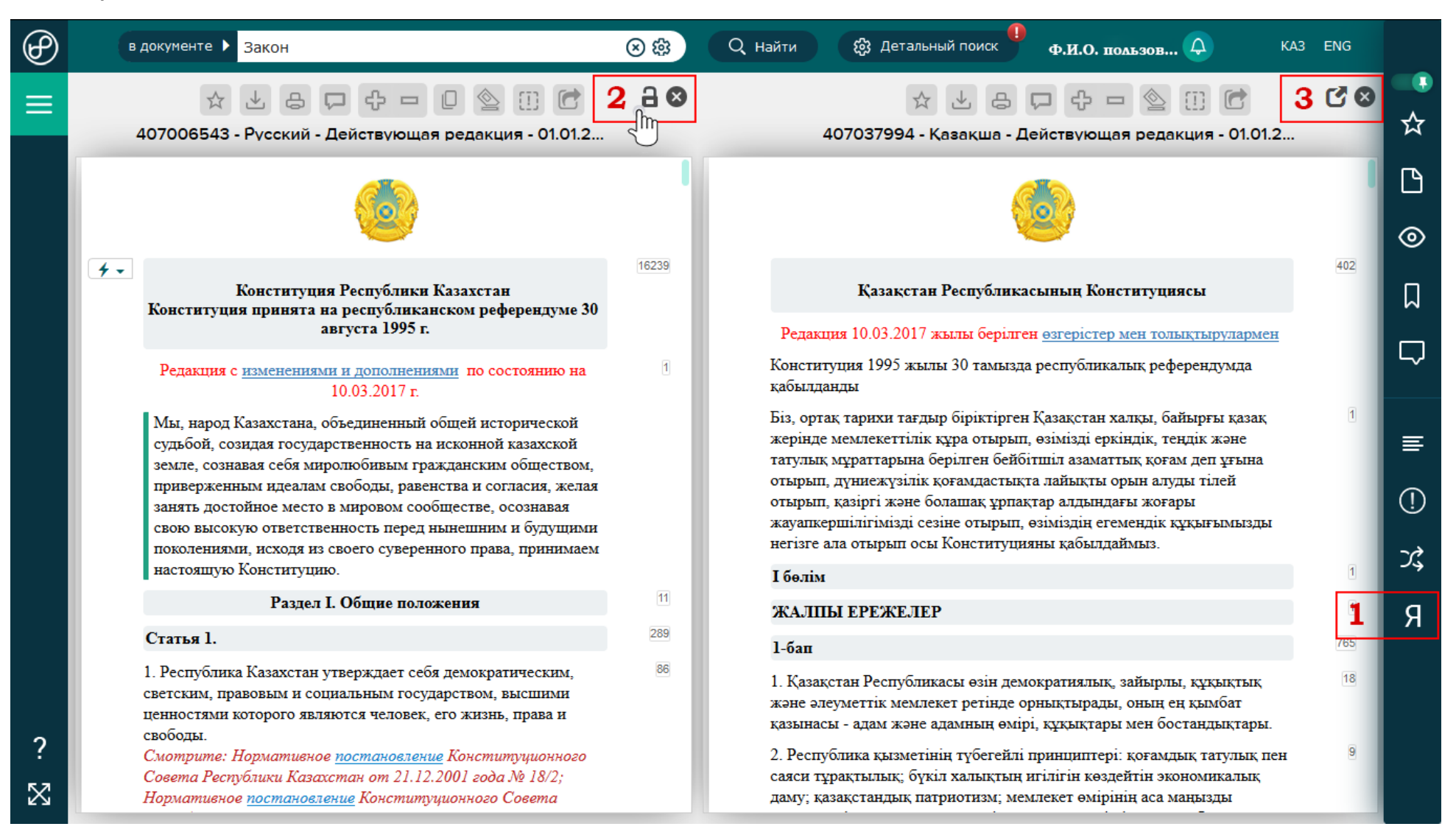

- **1.** Кнопка «Языки» открывает список, в котором отражается наличие языковых версий документа (казахский, русский, английский). Две языковые версии документа откроются в режиме сравнения документов.
- 2. Кнопка «Замок» активирует функцию одновременного пролистывания документов. Также рядом есть кнопка «Закрыть» текущий документ.
- 3. Кнопка «Развернуть» позволяет открыть языковую версию в отдельном окне. Также рядом есть кнопка «Закрыть» текущий документ.

## Сравнение редакций документа

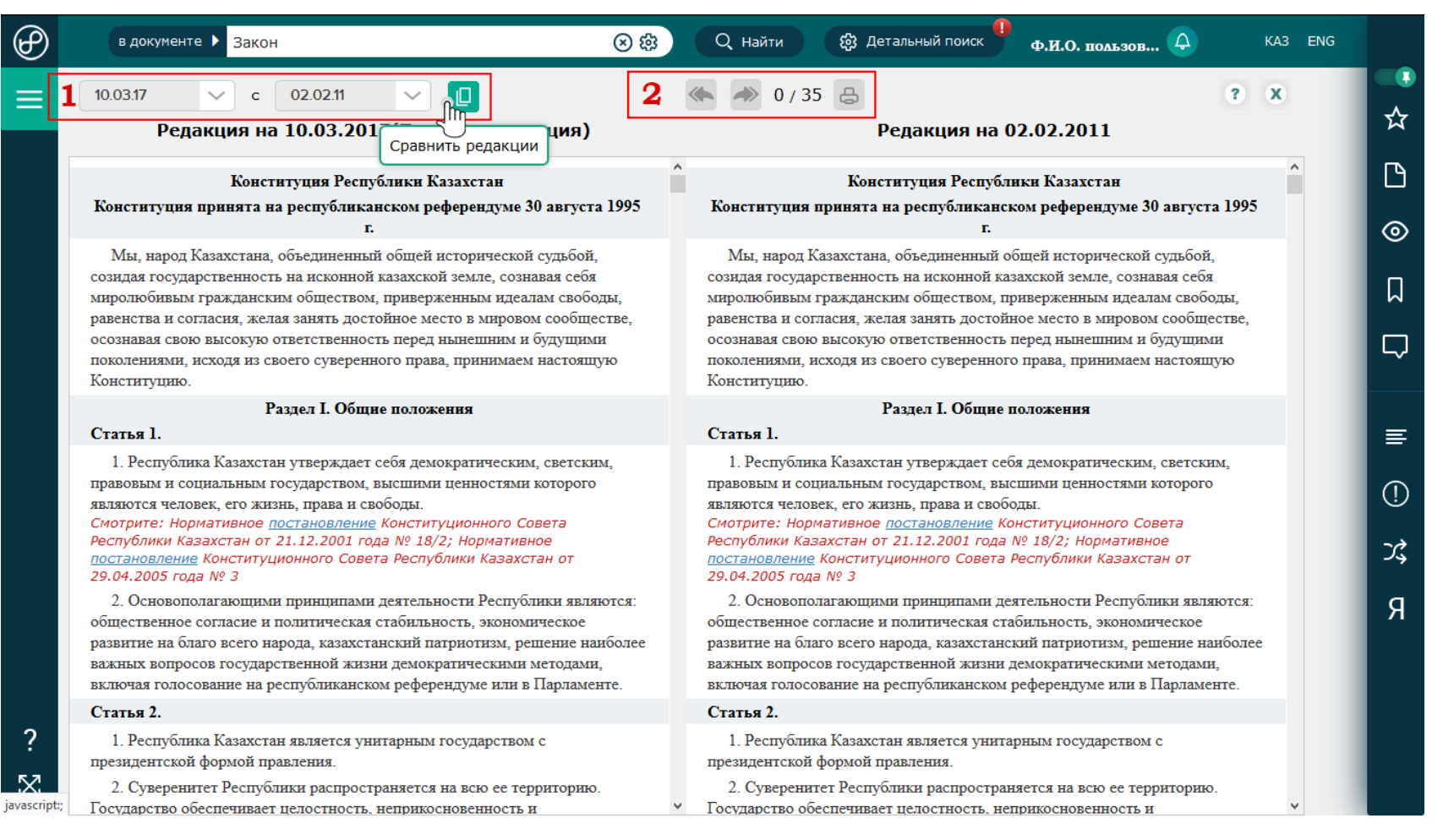

Воспользовавшись кнопкой «Сравнить редакции» на панели «Работа с документом» можно выбрать и сравнить разные редакции открытого документа.

- В верхней части слева Вы увидите два поля с датами редакций документа. При помощи выпадающего списка дат Вы можете выбрать нужные редакции документа для сравнения. Нажмите кнопку «Сравнить редакции» и Вы получите два документа в указанных редакциях с выделенными изменениями в документе (зеленым цветом – текст более свежей редакции, красным цветом – текст до изменения).
- 2. Кнопки «Предыдущее изменение» и «Следующее изменение» позволяют перейти сразу к непосредственно к изменению в документе. Правее от кнопок есть количество изменений в документе представлено как «1/1».

Оба документа пролистывают одновременно друг с другом для удобства сравнения частей документа.

#### Кабинет пользователя

| $^{()}$    | в документе 🕨 Закон | 🛞 🍪 🔍 Найти 🍪 Детальный поиск 🏴 Ф.И                                                                                                    | I.O. пользов (  | KA3 ENG |        |
|------------|---------------------|----------------------------------------------------------------------------------------------------|-----------------|---------|--------|
|            |                     | * * & F + P ( ) T C <                                                                                                    | Кабинет         |         |        |
|            |                     | 407006543 - Русский - Действующая редакция - 01.01.2008 - Чистовик- 81209                                                                                                    | Сменить пароль  |         |        |
|            |                     |                                                                                                    | Ввести ключ акт | гивации |        |
|            |                     |                                                                                                    | Редактор        |         |        |
|            |                     |                                                                                                    | Выйти           |         |        |
|            |                     | Конституция Республики Казахстан<br>Конституция принята на республиканском референдуме 30 августа 1995 г.                                                                                                    |                 |         | Д      |
|            |                     | Редакция с изменениями и дополнениями по состоянию на 10.03.2017 г.                                                                                                    | 1               |         | $\Box$ |
|            |                     | Мы, народ Казахстана, объединенный общей исторической судьбой, созидая государственность на<br>исконной казахской земле, сознавая себя миролюбивым гражданским обществом, приверженным идеалам<br>свободы, равенства и согласия, желая занять достойное место в мировом сообществе, осознавая свою<br>высокую ответственность перед нынешним и будущими поколениями, исходя из своего суверенного права | ı<br>a,         |         | ≣      |
|            |                     | принимаем настоящую Конституцию.                                                                                                    |                 |         |        |
|            |                     | Раздел I. Общие положения                                                                                                    | 11              |         | (!)    |
|            |                     | Статья 1.                                                                                                    | 289             |         | - 4    |
|            |                     | 1. Республика Казахстан утверждает себя демократическим, светским, правовым и социальным                                                                                                    | 86              |         | Ľş     |
|            |                     | государством, высшими ценностями которого являются человек, его жизнь, права и своюоды.<br>Смотрите: Нормативное <u>постановление</u> Конституционного Совета Республики Казахстан от 21.12.2001<br>года № 18/2; Нормативное <u>постановление</u> Конституционного Совета Республики Казахстан от 29.04.200<br>года № 3                                                                                 | 1<br>05         |         | я      |
| ?          |                     | 2. Основополагающими принципами деятельности Республики являются: общественное согласие и<br>политическая стабильность, экономическое развитие на благо всего народа, казахстанский патриотизм,<br>решение наиболее важных вопросов государственной жизни демократическими методами, включая<br>голосование на республиканском референдуме или в Парламенте.                                            | 22              |         |        |
| 57         | Eg                  | Статья 2.                                                                                                    | 79              |         |        |
| https://be | stprofi.com/cabinet | 1 Th C T T                                                                                                    | 9               |         |        |

Наведя курсор мыши на свое имя Вы сможете перейти в форму смены пароля, либо активировать новый лицензионный ключ «BestProfi». А также в личном кабинете Вы можете заполнить более подробную информацию о себе, кроме того Вы можете сменить административный e-mail Baшей учетной записи на сайте BestProfi.com

Если у Вас всё ещё остались вопросы по работе в системе «Главный бухгалтер» свяжитесь с нами по e-mail: <u>info@bestprofi.kz</u> или по телефону +7 (727) 357 26 77 и Ваш персональный аккаунт менеджер поможет решить Вашу проблему, а также объяснит все нюансы и подробности.